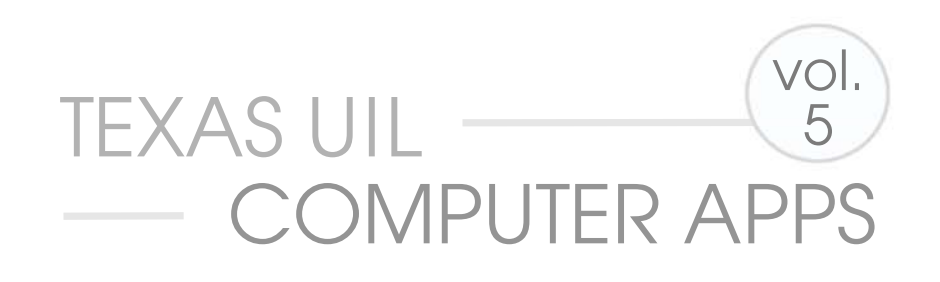

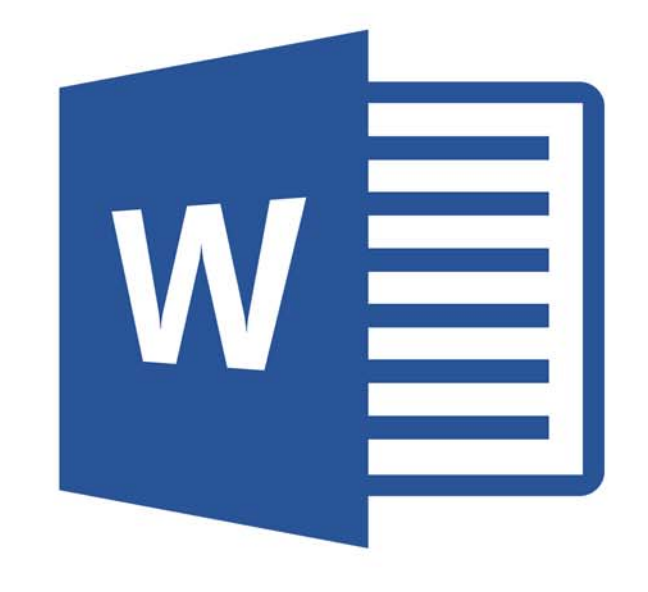

# WORD CONCEPTS<sup>™</sup>

## Compatible with Office 2010 and 2013 UPDATED FOR OFFICE 2016

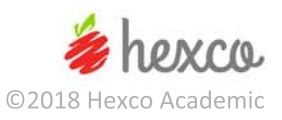

## **Computer Applications Concepts**

## Volume 5 – Word – Office 2016

Written by Maggie Nix & Beth Mader

#### Edited by

#### Nancy Barnard

**Copyright © 2018 by Hexco Academic**. All rights reserved. Reproduction or translation of any part of this work beyond that permitted by Section 107 or 108 of the 1976 *United States Copyright Act* without the permission of the copyright owner is unlawful. The purchaser of this product is responsible for adhering to this law that prohibits the sharing or reselling of copyrighted material with anyone. This precludes sharing with coaches or students from other schools via mail, fax, email, or simply "passing along." Hexco materials may not be posted online. Exception/permission for photocopies granted by Hexco Academic is only applicable for *Practice Packets* which may be copied expressly for the purchaser's group or classroom at the same physical location.

We are a small company that listens! If you have any questions or if there is an area that you would like fully explored, let us hear from you. We hope you enjoy this product and stay in contact with us throughout your academic journey. ~ President Hexco Inc., Linda Tarrant

#### **HEXCO ACADEMIC**

www.hexco.com P.O. Box 199 • Hunt, Texas 78024 Phone: 800.391.2891 • Fax: 830.367.3824 Email: hexco@hexco.com

#### IF YOU LIKE THIS PRODUCT, WE ALSO RECOMMEND

UIL Concepts books for Excel, Access, Integration, Functions, and Advanced Word II

**Computer Applications Practice Packets** 

**Computer Applications Tutorial Videos** 

## Computer Applications Concepts Volume 5 Word – Office 2016 (and some earlier versions)

## Introduction

Word is an amazingly powerful tool for working with all kinds of documents. Anyone can use Word to produce a short, easily formatted letter using tabs and simple line and paragraph spacing, and this takes very little knowledge of the workings of Word. At this level, the Mail/Merge feature may be used to send personalized letters to hundreds or thousands of people on a name and address list, or perhaps just to a select few who fit certain criteria, and all this can be done with a minimum level of knowledge.

On the other end of the spectrum, Word can be used to create an engaging book with multiple chapters, inserted charts and graphs, clip art and photos, interspersed outlines, changing headers and footers, a cover sheet, a generated index, a table of contents, and even hyperlinks for on-lining viewing to boot. Then multiple people can edit and modify the manuscript, and all the edits may be viewed at one time to update the original.

In short, Word is incredibly powerful. What Word is not, is intuitive, if one is using it to the full extent of its capabilities.

Word has been through many iterations designed to make it easier to navigate and use. Often, there are multiple ways to accomplish a task, and the trick is to know all the ways and be able to pick the best and most efficient method. However, there are a number of things that are hard to locate and negotiate if you are unfamiliar with the ribbons, tabs, task panes, dialog boxes, and toolbars.

This book has been written with the novice in mind, and it starts at the very beginning creating a document and steadily building to more and more advanced tasks, so the user can improve his or her skills to finally gain mastery of Word's vast capabilities. The approach is a simple tutorial format that provides a systematic format to guide individuals through simple steps to perform complex tasks.

Written for Microsoft Office Word 2016, this volume may be used with Word 2013 and 2010. Several minor changes include updated dialog windows, additional formatting and sharing features, and adjustments to several existing features, such as the Page Layout Ribbon to simply the Layout Ribbon.

The **Appendix** contains answer keys for the exercises in the book, and a **Solutions CD** is available for purchase with the actual documents used in presenting the elements in this book, as well as the exercises.

## **Table of Contents**

| General Information                                                             | 4  |
|---------------------------------------------------------------------------------|----|
| File Ribbon and Quick Access Toolbar                                            | 6  |
| Open a New Document in Word                                                     | 6  |
| Save a Document                                                                 | 6  |
| Auto Correct Options.                                                           | 6  |
| Quick Access Toolbar                                                            | 7  |
| Creating a Document                                                             | 7  |
| Home Ribbon                                                                     | 9  |
| Functions of the Home Ribbon                                                    | 9  |
| Font Group                                                                      | 9  |
| Spelling & Grammar Checking                                                     | 10 |
| Clipboard Group – Copy and Paste                                                | 12 |
| Layout Ribbon                                                                   | 14 |
| Page Setup, Paragraph, and Arrange                                              | 14 |
| Page Setup Group – Margins, Page Orientation, Size, and Columns                 | 14 |
| Insert Ribbon – Header/Footer                                                   | 15 |
| Add a Header                                                                    | 15 |
| Add a Footer                                                                    | 16 |
| Home Ribbon – Clipboard Group                                                   | 17 |
| Cut and Move Data.                                                              | 17 |
| Font Group – Bold, Underline, and Italic                                        | 17 |
| Clipboard Group – Paste Special.                                                | 17 |
| Home Ribbon – Paragraph Group                                                   | 17 |
| Indents, Spacing, Breaks, Outlines, Numbered Lists, and Justification Functions | 17 |
| Editing Group – Find and Replace text within your paragraph                     | 20 |
| View Ribbon                                                                     | 21 |
| Functions of the View Ribbon                                                    | 21 |
| Views Group                                                                     | 21 |
| Show Group                                                                      | 21 |
| Zoom Group                                                                      | 21 |
| Insert Ribbon – Pages, Illustrations, Tables, and Symbols                       | 22 |
| Pages Group – Cover Page                                                        | 22 |
| Illustrations Group.                                                            | 23 |
| Pages Group – Page Break                                                        | 24 |
| Symbols Group.                                                                  | 24 |
| Tables Group                                                                    | 25 |
|                                                                                 |    |

© 2018 HEXCO ACADEMIC • PO Box 199 • Hunt, TX 78024 • 800-391-2891 • Do not copy, scan, post to web, or share electronically. 2

| References Ribbon                                                                     | 27 |
|---------------------------------------------------------------------------------------|----|
| Table of Contents Group                                                               | 27 |
| Footnotes Group                                                                       | 28 |
| Citations & Bibliography Group                                                        | 30 |
| Index Group                                                                           | 37 |
| Table of Authorities Group                                                            | 39 |
| Mailings Ribbon                                                                       | 41 |
| Groups – Create, Start Mail Merge, Write & Insert Fields, Preview Results, and Finish | 41 |
| Start Mail Merge Group.                                                               | 41 |
| Create Group                                                                          | 42 |
| Write & Insert Fields Group.                                                          | 52 |
| Preview Results Group.                                                                | 54 |
| Finishing Group.                                                                      | 55 |
| Home Ribbon – Additional Functions                                                    | 57 |
| Styles Group                                                                          | 57 |
| Paragraph Group – Outlines and Sorting                                                | 59 |
| Design Ribbon – Themes and Page Background                                            | 66 |
| Themes Group                                                                          | 66 |
| Page Background Group                                                                 | 66 |
| Exercises Using Skills Learned                                                        | 70 |
| Exercise 1 – Columns in a Document and Endnote                                        | 70 |
| Exercise 2 – Outlines                                                                 | 71 |
| Exercise 3 – Mail Merge                                                               | 72 |
| Exercise 4 – Heading Styles, Table of Contents, and Citations                         | 73 |
| Exercise 5 – Headers, Footers, and Page Numbers                                       | 75 |
| Exercise 6 – Merge List                                                               | 76 |
| Exercise 7 – Cover Page                                                               | 77 |
| Appendix                                                                              | 78 |
| Exercise 1 – Columns                                                                  | 78 |
| Exercise 2 – Outlines                                                                 | 79 |
| Exercise 3 – Mail Merge                                                               | 83 |
| Exercise 4 – Heading Styles, Table of Contents, and Citations                         | 85 |
| Exercise 5 – Headers, Footers, and Page Numbers                                       | 87 |
| Exercise 6 – Merge List                                                               | 89 |
| Exercise 7 – Cover Page                                                               | 91 |
| Index                                                                                 | 93 |

© 2018 HEXCO ACADEMIC • PO Box 199 • Hunt, TX 78024 • 800-391-2891 • Do not copy, scan, post to web, or share electronically.

## Computer Applications Concepts Volume 5 Word – Office 2016 (and some earlier versions)

### I. General Information

### A. Ribbon

- 1. This is the major element at the top of the screen.
- 2. With the new use by Microsoft of ribbons in lieu of pull-down menus, we have a new collection of nomenclature. Below is a picture of the top of Microsoft Office 2016 window compared to the Office 2013 window.

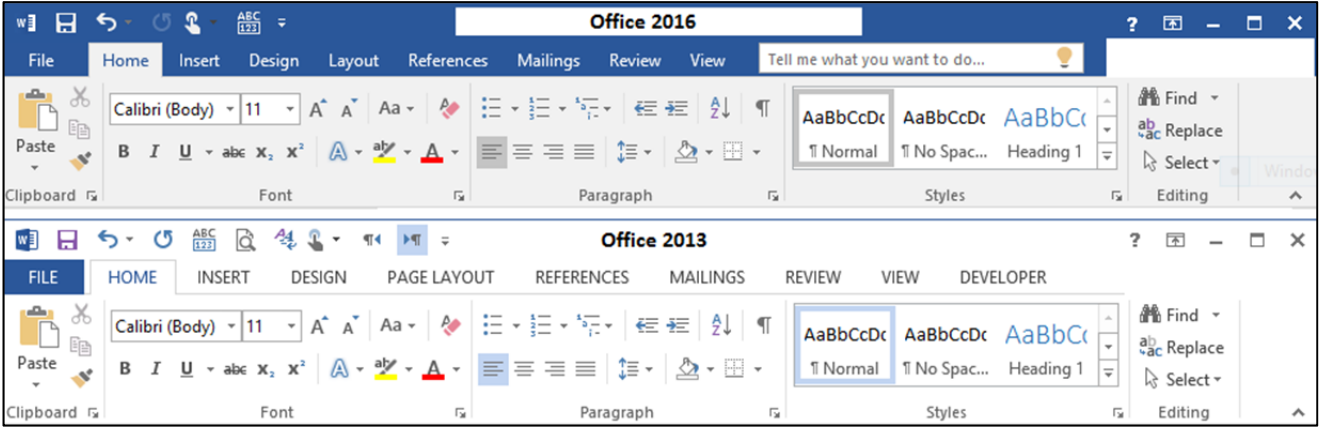

- B. **Tabs** Microsoft opens with the Home ribbon showing as evidenced by the Home tab at the top of the screen being connected to the ribbon and visible. The other 8 tabs are unconnected to the ribbon that shows. Click on any other tab across the top, and it will show a view of the associated ribbon.
- C. Quick Access Toolbar Above the ribbon, is the Quick Access Toolbar. It can either be at this location or below the ribbon, but above the ruler and document. This toolbar may be modified to add

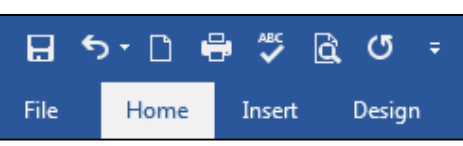

or subtract elements that a user needs on a regular basis. At the end of this list is a pull-down menu that can be used to add or remove icons from this toolbar, relocate the toolbar on the screen, or allow a more extensive customization of the toolbar by clicking More Commands to open the Word Options dialog box. The icons showing are Save, Undo, New, Print, Spelling & Grammar, Print Preview and Redo.

## D. Groups - Across the Home Ribbon, you can see 5 separated collections of functions and/or

- features. These are called Groups. The first Group shown is entitled **Clipboard** at the bottom of the group. Notice the clipboard on the larger depiction to the left, and see the small arrow in the bottom righthand corner of the group. Click this arrow, and a task pane will appear as an integral part of the screen to the left of the document that is visible.
- E. **Task Pane** This is a side bar that has various related features that may be opened and remain open while working on a document. The task pane shown to the right is for the **Clipboard** and allows viewing whatever

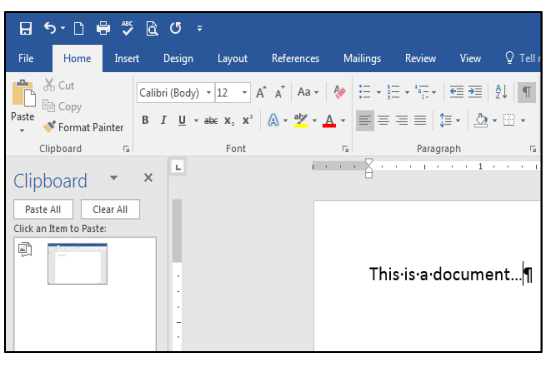

Computer Applications Concepts Volume 5 - Word - continued

- D. Exercise 4 Heading Styles, Table of Contents, and Citations
  - 1. Format a new document as an unbound report with the following specifications. Use a 2" top margin and appropriate left and right margins.
  - 2. Insert the title using the **Book Title** style, modifying to make it Calibri, 20 point and type **Amethyst.** (Use the **Title** style for Word 2010.)
  - 3. Type in the following paragraphs using Calibri, 12 pt. font.

The color of amethyst is usually attributed to the presence of manganese, but as it is capable of being much altered and even discharged by heat, it has been referred by some authorities to an organic source. Ferric thiocyanate has been suggested, and sulfur is said to have been detected in the mineral. On exposure to heat, amethyst generally becomes yellow.

Amethyst is composed of an irregular superposition of alternate lamellae of right-handed and lefthanded quartz. It has been shown by Professor J. W. Judd that this structure may be due to mechanical stresses. In consequence of this composite formation, amethyst is apt to break with a rippled fracture.

Amethyst occurs at many localities in the United States but is rarely fine enough for use in jewelry. Among these may be mentioned Amethyst Mountain, Texas; Yellowstone National Park, Wyoming; Delaware Co., Pennsylvania; Haywood Co., North Carolina; and Stow, Maine. It is found also in the Lake Superior district.

- 4. Create headings for each of your paragraphs
  - a. For paragraph 1 use Heading Style 1 for the following heading, modified to be Calibri, 16 pt. font, underlined, bold and black type, and use no paragraph spacing before and after the line: Various Colors of Amethyst
  - b. For paragraph 2 modify Heading Style 2 to be Calibri 14 pt. font, underlined, bold and black type, and use no paragraph spacing before and after the following heading: Composition of Amethyst
  - c. For paragraph 3, use the same Heading Style 2 for the following heading: Where to Find Amethyst
  - d. Double-space everything with no spacing before or after a line.
- 5. Insert a Citation at the end of the second paragraph.
- 6. Create a new source with the following specifications:
  - a. Type of source: Book
  - b. Author: G.F. Kunz
  - c. Title: Gems of North America
  - d. Year: 1890
  - e. Tag name: GFK90
- 7. At the end of your document, create a Next Page Section break.
  - a. Insert the Works Cited bibliography format.
  - b. Delete the works cited title that is generated and insert the following title in Book Title Style format, centered on the page: **Bibliography**
  - c. Double space below the title.
- 8. Insert a table of contents.
  - a. Insert the table of contents formatted as Automatic Table 1 from built-in tables.

Computer Applications Concepts Volume 5 - Word - continued

| 2. | The document with merged data for the third record should have the following appearance |
|----|-----------------------------------------------------------------------------------------|
|----|-----------------------------------------------------------------------------------------|

| 99 Lilly Lane                                                                                  |
|------------------------------------------------------------------------------------------------|
|                                                                                                |
| Austin, 17 78704                                                                               |
| Current Date                                                                                   |
|                                                                                                |
|                                                                                                |
| Mar Apita Kaapa                                                                                |
| MS. Anta Knapp                                                                                 |
| 101 Main St                                                                                    |
| Grand Prairie, TX 75050                                                                        |
|                                                                                                |
|                                                                                                |
| Dear Ms. Knapp:                                                                                |
|                                                                                                |
| WEBSITES FOR GEMSTONE INFORMATION                                                              |
|                                                                                                |
|                                                                                                |
| We appreciate the effort made by our collectors to obtain in-depth information about           |
| Amethyst. In order to make this process even more efficient, we would like to provide you with |
| some additional information                                                                    |
|                                                                                                |
|                                                                                                |
| New websites have been found to be excellent sources of the information you are seeking, and   |
| a list of these is attached. We are hoping this information provides useful. Thank you for     |
| contacting us and requesting our assistance                                                    |
| contacting as and requesting our assistance.                                                   |
|                                                                                                |
| Sincerely,                                                                                     |
|                                                                                                |
|                                                                                                |
|                                                                                                |
|                                                                                                |
| Rita Booke                                                                                     |
|                                                                                                |
|                                                                                                |
| ui                                                                                             |
|                                                                                                |
| Enclosure                                                                                      |
|                                                                                                |
|                                                                                                |
|                                                                                                |
|                                                                                                |
|                                                                                                |
|                                                                                                |
|                                                                                                |
|                                                                                                |
|                                                                                                |
|                                                                                                |
|                                                                                                |
|                                                                                                |
|                                                                                                |
|                                                                                                |
|                                                                                                |
|                                                                                                |
|                                                                                                |
|                                                                                                |
|                                                                                                |

Index

| 100%                                                                                                    |
|----------------------------------------------------------------------------------------------------|
|                                                                                                    |
| Add a Footer 16                                                                                                    |
| Add a Header 15                                                                                                    |
| Add a New Source 30                                                                                                    |
| Add Text 28                                                                                                    |
| Address block 42. 47.                                                                                                    |
| 53.72                                                                                                    |
| After hox 18                                                                                                    |
| ADA 30                                                                                                    |
| Arrango group 22                                                                                                    |
| Arrange group                                                                                                    |
|                                                                                                    |
|                                                                                                    |
| Auto Correct Options6                                                                                                    |
| AutoCorrect tab 6                                                                                                    |
| AutoFit to Contents 26                                                                                                    |
| Automatic Table 127, 73                                                                                                    |
| Banded Rows 26                                                                                                    |
| Before box 19                                                                                                    |
| Bibliography27, 30, 37,                                                                                                    |
| 38, 40, 73, 74, 86                                                                                                    |
| Blank document 6                                                                                                    |
| Blank Page 23                                                                                                    |
| Bold 17, 37                                                                                                    |
|                                                                                                    |
| Box5, 19, 44, 47, 61                                                                                                    |
| Box 5, 19, 44, 47, 61<br>Built-in header options                                                                                                    |
| Box5, 19, 44, 47, 61<br>Built-in header options<br>                                                                                                    |
| Box5, 19, 44, 47, 61<br>Built-in header options<br>15<br>Bulleted lists59                                                                                                    |
| Box5, 19, 44, 47, 61<br>Built-in header options<br>15<br>Bulleted lists59<br>Center icon19                                                                                                    |
| Box5, 19, 44, 47, 61<br>Built-in header options<br>15<br>Bulleted lists59<br>Center icon19<br>Change All10                                                                                                    |
| Box5, 19, 44, 47, 61<br>Built-in header options<br>                                                                                                    |
| Box5, 19, 44, 47, 61<br>Built-in header options<br>                                                                                                    |
| Box5, 19, 44, 47, 61<br>Built-in header options<br>                                                                                                    |
| Box5, 19, 44, 47, 61<br>Built-in header options<br>                                                                                                    |
| Box5, 19, 44, 47, 61<br>Built-in header options<br>                                                                                                    |
| Box5, 19, 44, 47, 61Built-in header options15Bulleted listsSourceCenter icon19Change AllCheck for ErrorsSourceChecking and ReportingErrorsErrorsSourceCitations & BibliographyGroup30Clin Art23                                                                                                    |
| Box5, 19, 44, 47, 61Built-in header options15Bulleted lists59Center icon19Change All10Check for Errors55Checking and ReportingErrorsErrors55Citations & BibliographyGroup                                                                                                    |
| Box5, 19, 44, 47, 61Built-in header options                                                                                                    |
| Box5, 19, 44, 47, 61     Built-in header options    15     Bulleted lists     S9     Center icon19     Change All     10     Check for Errors     Checking and Reporting     Errors     S5     Citations & Bibliography     Group     30     Clip Art     23     Clipboard group     70                                                                                                    |
| Box5, 19, 44, 47, 61     Built-in header options    15     Bulleted lists     S9     Center icon19     Change All     10     Check for Errors     Checking and Reporting     Errors     S5     Citations & Bibliography     Group     30     Clip Art     23     Clipboard group     17     Columns     14, 15, 16, 38,     70                                                                                                    |
| Box5, 19, 44, 47, 61     Built-in header options    15     Bulleted lists     S9     Center icon19     Change All     10     Check for Errors     Checking and Reporting     Errors     S5     Citations & Bibliography     Group     30     Clip Art     23     Clipboard group     17     Columns14, 15, 16, 38, 70     Columns icon     Some Bay                                                                                                    |
| Box5, 19, 44, 47, 61     Built-in header options    15     Bulleted lists     S9     Center icon     19     Change All     10     Check for Errors     Checking and Reporting     Errors     S5     Citations & Bibliography     Group     30     Clip Art     23     Clipboard group     17     Columns     14, 15, 16, 38,     70     Columns icon     5     Combo Box     5                                                                                                    |
| Box5, 19, 44, 47, 61     Built-in header options    15     Bulleted lists  59     Center icon                                                                                                    |
| Box5, 19, 44, 47, 61     Built-in header options    15     Bulleted lists     S9     Center icon     19     Change All     10     Check for Errors     Checking and Reporting     Errors     S5     Citations & Bibliography     Group     30     Clip Art     23     Clipboard group     17     Columns14, 15, 16, 38, 70     Columns icon     Contextual Tabs     S     Convert Text to Table 26                                                                                                    |
| Box5, 19, 44, 47, 61     Built-in header options    15     Bulleted lists     Sport     Center icon     19     Change All     10     Check for Errors     Checking and Reporting     Errors     Sport     Citations & Bibliography     Group     30     Clip Art     Columns     .14, 15, 16, 38, 70     Columns icon     Columns icon     Sport     Convert Text to Table 26     Copy     Copy     L2, 17, 21, 25                                                                                                    |
| Box5, 19, 44, 47, 61     Built-in header options    15     Bulleted lists     Symposium     Center icon     19     Change All     10     Check for Errors     Checking and Reporting     Errors     Errors     Social and Reporting     Errors     Citations & Bibliography     Group     30     Clip Art     Columns     .14, 15, 16, 38,     70     Columns icon     Sonbo Box     5     Convert Text to Table 26     Copy     Copy and Paste     12, 17, 21, 25                                                                                                    |
| Box5, 19, 44, 47, 61     Built-in header options    15     Bulleted lists     Built-in header options                                                                                                    |
| Box5, 19, 44, 47, 61     Built-in header options    15     Bulleted lists     Built-in header options                                                                                                    |
| Box5, 19, 44, 47, 61     Built-in header options    15     Bulleted lists     Built-in header options                                                                                                    |
| Box5, 19, 44, 47, 61     Built-in header options    15     Bulleted lists     Built-in header options                                                                                                    |
| Box5, 19, 44, 47, 61     Built-in header options    15     Bulleted lists     Built-in header options                                                                                                    |
| Box5, 19, 44, 47, 61     Built-in header options    15     Bulleted lists     Sympositive     Center icon     19     Change All     10     Check for Errors     Checking and Reporting     Errors     Errors     Social and Reporting     Errors     Social and Reporting     Errors     Social and Reporting     Errors     Social and Reporting     Errors     Social and Reporting     Errors     Social and Reporting     Errors     Social and Reporting     Group     Group     30     Clip Art     Columns .14, 15, 16, 38, 70     Columns icon     Columns icon     Socontextual Tabs     Socontextual Tabs     Socontextual Tabs     Socontextual Tabs     Socontextual Tabs     Socontextual Tabs     Socontextual Tabs     Socontextual Tabs     Socontextual Tabs <tr< td=""></tr<> |
| Box5, 19, 44, 47, 61     Built-in header options    15     Bulleted lists     Built-in header options                                                                                                    |

| Date & Time16, 22                                                                                                    |
|----------------------------------------------------------------------------------------------------|
| Decrease Indent 59, 60                                                                                                    |
| Define New List Style .61                                                                                                    |
| Design                                                                                                    |
| Design Ribbon 16 66                                                                                                    |
| Dialog Boy 5                                                                                                    |
| Different First Page hov                                                                                                    |
| 15                                                                                                    |
| double spaced 24                                                                                                    |
| Draft view 21                                                                                                    |
| Dialt view                                                                                                    |
|                                                                                                    |
| Documents55, 76                                                                                                    |
| Editing Restrictions 12                                                                                                    |
| Ellipses                                                                                                    |
| Endnotes29                                                                                                    |
| Envelopes44, 45                                                                                                    |
| Equation24                                                                                                    |
| Exercise 1 – Columns 70,                                                                                                    |
| 78                                                                                                    |
| Exercise 2 – Outlines.71,                                                                                                    |
| 79                                                                                                    |
| Exercise 3 – Mail Merge                                                                                                    |
|                                                                                                    |
| Exercise 4 – Heading                                                                                                    |
| Styles Table of                                                                                                    |
| Contents and                                                                                                    |
| Citations 72 95                                                                                                    |
| Citations                                                                                                    |
| Evercise 5 - Headers                                                                                                    |
| Exercise 5 – Headers,                                                                                                    |
| Exercise 5 – Headers,<br>Footers, and Page                                                                                                    |
| Exercise 5 – Headers,<br>Footers, and Page<br>Numbers75, 87                                                                                                    |
| Exercise 5 – Headers,<br>Footers, and Page<br>Numbers                                                                                                    |
| Exercise 5 – Headers,<br>Footers, and Page<br>Numbers75, 87<br>Exercise 6 – Merge List<br>                                                                                                    |
| Exercise 5 – Headers,<br>Footers, and Page<br>Numbers75, 87<br>Exercise 6 – Merge List<br>76, 89<br>Exercise 7 – Cover Page                                                                                                 |
| Exercise 5 – Headers,<br>Footers, and Page<br>Numbers75, 87<br>Exercise 6 – Merge List<br>76, 89<br>Exercise 7 – Cover Page<br>                                                                                             |
| Exercise 5 – Headers,<br>Footers, and Page<br>Numbers75, 87<br>Exercise 6 – Merge List<br>76, 89<br>Exercise 7 – Cover Page<br>77, 91<br>Exercises Using Skills                                                             |
| Exercise 5 – Headers,<br>Footers, and Page<br>Numbers75, 87<br>Exercise 6 – Merge List<br>76, 89<br>Exercise 7 – Cover Page<br>77, 91<br>Exercises Using Skills<br>Learned70                                                |
| Exercise 5 – Headers,<br>Footers, and Page<br>Numbers75, 87<br>Exercise 6 – Merge List<br>76, 89<br>Exercise 7 – Cover Page<br>77, 91<br>Exercises Using Skills<br>Learned70<br>Feed icon44                                 |
| Exercise 5 – Headers,<br>Footers, and Page<br>Numbers75, 87<br>Exercise 6 – Merge List<br>                                                                                                    |
| Exercise 5 – Headers,<br>Footers, and Page<br>Numbers75, 87<br>Exercise 6 – Merge List<br>76, 89<br>Exercise 7 – Cover Page<br>77, 91<br>Exercises Using Skills<br>Learned70<br>Feed icon44<br>File Ribbon6<br>File Tab6, 7 |
| Exercise 5 – Headers,<br>Footers, and Page<br>Numbers75, 87<br>Exercise 6 – Merge List<br>                                                                                                    |
| Exercise 5 – Headers,<br>Footers, and Page<br>Numbers75, 87<br>Exercise 6 – Merge List<br>                                                                                                    |
| Exercise 5 – Headers,<br>Footers, and Page<br>Numbers75, 87<br>Exercise 6 – Merge List<br>                                                                                                    |
| Exercise 5 – Headers,<br>Footers, and Page<br>Numbers75, 87<br>Exercise 6 – Merge List<br>                                                                                                    |
| Exercise 5 – Headers,<br>Footers, and Page<br>Numbers75, 87<br>Exercise 6 – Merge List<br>                                                                                                    |
| Exercise 5 – Headers,<br>Footers, and Page<br>Numbers75, 87<br>Exercise 6 – Merge List<br>                                                                                                    |
| Exercise 5 – Headers,<br>Footers, and Page<br>Numbers75, 87<br>Exercise 6 – Merge List<br>                                                                                                    |
| Exercise 5 – Headers,<br>Footers, and Page<br>Numbers75, 87<br>Exercise 6 – Merge List<br>                                                                                                    |
| Exercise 5 – Headers,<br>Footers, and Page<br>Numbers75, 87<br>Exercise 6 – Merge List<br>                                                                                                    |
| Exercise 5 – Headers,<br>Footers, and Page<br>Numbers75, 87<br>Exercise 6 – Merge List<br>                                                                                                    |
| Exercise 5 – Headers,<br>Footers, and Page<br>Numbers75, 87<br>Exercise 6 – Merge List<br>                                                                                                    |
| Exercise 5 – Headers,<br>Footers, and Page<br>Numbers75, 87<br>Exercise 6 – Merge List<br>                                                                                                    |
| Exercise 5 – Headers,<br>Footers, and Page<br>Numbers75, 87<br>Exercise 6 – Merge List<br>                                                                                                    |
| Exercise 5 – Headers,<br>Footers, and Page<br>Numbers75, 87<br>Exercise 6 – Merge List<br>                                                                                                    |
| Exercise 5 – Headers,<br>Footers, and Page<br>Numbers75, 87<br>Exercise 6 – Merge List<br>                                                                                                    |

| Footer 15, 16, 75, 77<br>footnotes 19, 25, 29<br>Footnotes Group 28<br>General Information4<br>Go To Record 54<br>Gradient |
|----------------------------------------------------------------------------------------------------|
| 24                                                                                                    |
| Greeting Line 48, 76                                                                                                    |
| Groups 4, 21, 27, 41                                                                                                    |
| hanging indents                                                                                                    |
| Header 15 16 75 77                                                                                                    |
| Header & Footer group                                                                                                    |
| 15 16                                                                                                    |
| Header & Footer Tools                                                                                                    |
| Design Ribbon15                                                                                                    |
| Header/Footer15                                                                                                    |
| Highlight Merge Fields                                                                                                    |
|                                                                                                    |
| Home Ribbon 4, 9, 10,                                                                                                    |
| 12, 14, 17, 20, 28, 40,                                                                                                    |
| 57, 58, 66                                                                                                    |
| horizontal and vertical                                                                                                    |
| rulers21                                                                                                    |
| Ignore All10                                                                                                    |
| Ignored Once10                                                                                                    |
| Illustrations Group 23                                                                                                    |
| Increase Indent 59, 60                                                                                                    |
| indent a long quotation                                                                                                    |
|                                                                                                    |
| Indentation section 19                                                                                                    |
| Index dialog box 38                                                                                                    |
| Index Group 37                                                                                                    |
| Insert a Footnote                                                                                                    |
| Insert Citation                                                                                                    |
| Insert Endnote29                                                                                                    |
| Insert Footnote28                                                                                                    |
| insert graphics23                                                                                                    |
| Insert group16                                                                                                    |
| Insert Index38                                                                                                    |
| Insert Pictures box23                                                                                                    |
| Insert Ribbon 15, 16, 22,                                                                                                  |
| 24<br>Jacoust Douve                                                                                                    |
| Insert Rows                                                                                                    |
| Δ0                                                                                                    |
| Insert Table 5 25 26                                                                                                    |
| 40                                                                                                    |
| Insert Table of                                                                                                    |
| Authorities40                                                                                                    |
| Italic                                                                                                    |

| Justify Margin to Margin                                                                                                    |
|----------------------------------------------------------------------------------------------------|
|                                                                                                    |
| Label Options 42, 43, 44                                                                                                    |
| Labels42, 43, 44, 53                                                                                                    |
| Landscape Orientation                                                                                                    |
| 14                                                                                                    |
| Latin-1 Supplement 24                                                                                                    |
| Lavout5. 15. 16. 48. 78                                                                                                    |
| Lavout Tab 15                                                                                                    |
| Loft justification 10                                                                                                    |
| Left Justification                                                                                                    |
| Letters 46                                                                                                    |
| Line Space options 18                                                                                                    |
| Line Spacing icon. 18, 19                                                                                                    |
| Macros 21                                                                                                    |
| Mail Merge task pane                                                                                                    |
| 42, 43                                                                                                    |
| Mailings Ribbon . 41. 43.                                                                                                    |
| 45 52                                                                                                    |
| Manage Sources 30                                                                                                    |
| Margine 14                                                                                                    |
|                                                                                                    |
| Margins Tab 14                                                                                                    |
| Mark All 37                                                                                                    |
| Mark Citation                                                                                                    |
| Mark Entry 37                                                                                                    |
| Mark Index Entry. 37, 38                                                                                                    |
| Match Fields., 43, 52, 53                                                                                                    |
| More Columns 15                                                                                                    |
| More Symbols 24                                                                                                    |
| Nultiloval lists                                                                                                    |
| Nullievel lists                                                                                                    |
| New Address List 41                                                                                                    |
| New Document 6                                                                                                    |
| New Style icon 57                                                                                                    |
| No changes (Read Only)                                                                                                    |
|                                                                                                    |
| Normal Style64                                                                                                    |
| Numbered lists                                                                                                    |
| Online Pictures 23                                                                                                    |
| Ontion group 15                                                                                                    |
| Orientation 14                                                                                                    |
|                                                                                                    |
|                                                                                                    |
| Other Authorities 39, 40                                                                                                    |
| Other Authorities 39, 40<br>Outline 21, 71                                                                                                    |
| Other Authorities 39, 40       Outline     21, 71       Outlines     59, 71                                                                                      |
| Other Authorities 39, 40       Outline                                                                                                    |
| Other Authorities 39, 40<br>Outline                                                                                                    |
| Other Authorities 39, 40<br>Outline                                                                                                    |
| Other Authorities 39, 40<br>Outline                                                                                                    |
| Orientation                                                                                                    |
| Orientation                                                                                                    |
| Orientation                                                                                                    |
| Other Authorities 39, 40<br>Outline Authorities 39, 40<br>Outlines 21, 71<br>Outlines and Sorting 59, 71<br>Outlines and Sorting 59<br>Page Background Group<br> |
| Other Authorities 39, 40<br>Outline Authorities 39, 40<br>Outline                                                                                                |
| Other Authorities 39, 40<br>Outline Authorities 39, 40<br>Outline                                                                                                |
| Other Authorities 39, 40     Outline Authorities 39, 40     Outlines                                                                                             |
| Other Authorities 39, 40     Outline Authorities 39, 40     Outlines                                                                                             |
| Other Authorities 39, 40     Outline Authorities 39, 40     Outlines                                                                                             |
| Other Authorities 39, 40     Outline Authorities 39, 40     Outlines                                                                                             |

© 2018 HEXCO ACADEMIC • PO Box 199 • Hunt, TX 78024 • 800-391-2891 • Do not copy, scan, post to web, or share electronically.

Computer Applications Concepts Volume 5 - Word - continued

| Paper size section 14     | Re |
|---------------------------|----|
| Paper source 14           |    |
| Paper Tab 14              | Re |
| Paragraph group .14, 17,  | Re |
| 18, 19, 28, 59, 60, 65    | Re |
| passim 40                 | Re |
| Paste 12, 17              | Re |
| Paste Special 17          |    |
| Pattern 68                | Re |
| Picture Tools Format. 23  | Ri |
| Picture 68                | Ru |
| Popular Commands 7        | Ru |
| Portrait Orientation 14   | Sa |
| Position icon23           | Sa |
| Preview Results 41, 54    | Sa |
| Preview section 43        | SC |
| Print documents 55        | Se |
| Print Layout 21           | Se |
| Print Options14           | Se |
| proofing6                 | Sł |
| Proofing group 10, 25     | Sł |
| Protect group 12          | Si |
| Quick Access Toolbar . 4, | Sk |
| 6, 7, 9                   | Sc |
| Quick Tables 25, 26       | Sc |
| Quick tools ribbon 7      | Sp |
| Read Mode 21              | Sp |
| Readability Statistics    | Sp |
| box 11                    | Sp |
| References 27, 28, 30,    |    |
| 37                        | St |

| References Ribbon27,    |
|-------------------------|
| 28, 30, 37              |
| Replace All20           |
| Replace tab20           |
| Replace with box20      |
| Restrict Editing icon12 |
| Review Ribbon 10, 12,   |
| 25                      |
| Review Tab10, 12        |
| Ribbon 4, 7, 28, 37, 38 |
| Ruler21                 |
| Rules52                 |
| Save a Document6        |
| Save As6, 27, 37        |
| Save icon7              |
| scissors17              |
| Select Recipients41, 52 |
| Send Email Message 56   |
| Set Numbering Value.59  |
| Show Group21            |
| Show/Hide button40      |
| Size5, 14               |
| Skip Record If52        |
| Sort Text65             |
| Source Manager30        |
| Spacing 15, 18, 19, 63  |
| Special box19           |
| Spell Check24           |
| Spelling & Grammar      |
| Checking10              |
| Start Enforcement) 12   |

| Start Mail Merge41,<br>42, 45, 52 |
|-----------------------------------|
| Start Mail Merge Group            |
| Step by Step Mail Merge           |
| Stop Drotoction 12                |
| Stup Frotection                   |
| Style DOX                         |
| Style Group                       |
| 66 65 57, 58,                     |
| subscript5, 28                    |
| Subset box24                      |
| Symbol24                          |
| Symbols Group                     |
| Tab key 20, 29, 59                |
| Table Data26                      |
| Table of authorities 39           |
| Table of Authorities              |
| Group39                           |
| Table of Contents . 2, 27,        |
| 28, 74, 75, 86                    |
| Table Style Plain Table 1         |
|                                   |
| Table Tools5, 26                  |
| Table Tools Design Tab            |
|                                   |
| Tables Group25                    |
| Tabs4, 7                          |
| Tabs icon7                        |
| Tabular List table . 25, 26       |

| Task Pane 4              |
|--------------------------|
| Template 46              |
| Text group 22            |
| Text Wrapping26          |
| Texture 68               |
| The Flesch-Kincaid       |
| Grade Level 11           |
| Themes Group 66          |
| Type New List 41, 52     |
| Underline 5, 17, 57      |
| Undo 4, 7, 9             |
| Unformatted Text 17      |
| Update all labels 43, 53 |
| Update Table 28          |
| Vertical Alignment box   |
|                          |
| View Ribbon 21           |
| Views Group21            |
| Watermark67              |
| Web Layout 21            |
| Word Count 25, 26        |
| Word Count Statistics 26 |
| Word Options dialog      |
| box4                     |
| Works Cited 37, 73       |
| Write & Insert Fields    |
| Group 52                 |
| Yes, Start Enforcing     |
| Protection12             |
| Zoom dialog box 21       |
| 7 0 04                   |
| 200m Group 21            |